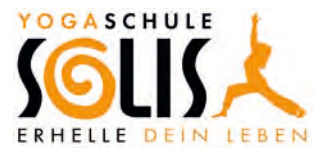

## **Deine Online-Yogaschule**

## **Registrierung, Anmeldung und Nutzung**

- Klicke auf <u>www.solis-yoga.de</u>
- Im Menü ganz oben findest Du den Punkt Registrieren. Klicke hier, um Dich zu registrieren.
- Die Registration ist nötig, um Deine Online-Yogaschule zu nutzen.

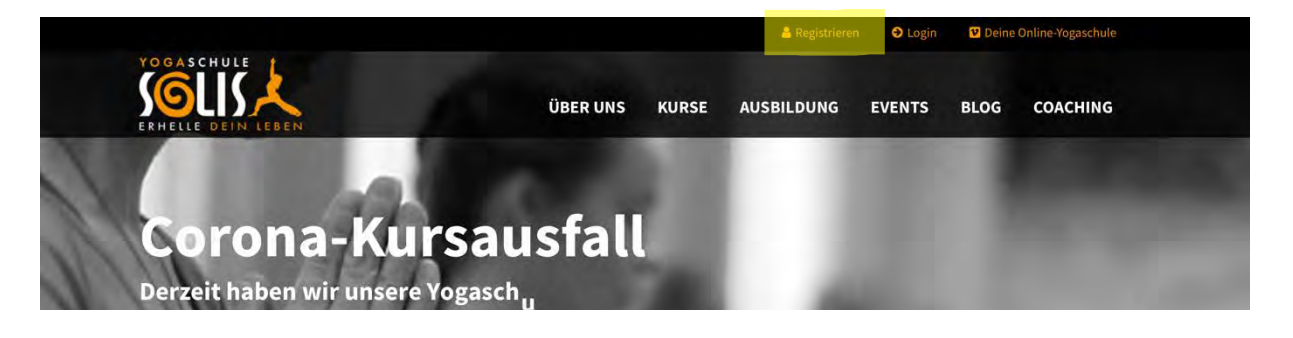

• Anschließend füllst Du das Formular mit Deinen Daten aus.

|                    |             | 🖬 solis-y | oga.de |            | C      |      |          | 0 |
|--------------------|-------------|-----------|--------|------------|--------|------|----------|---|
| ERHELLE DEIN LEBEN |             | ÜBER UNS  | KURSE  | AUSBILDUNG | EVENTS | BLOG | COACHING |   |
| Deine Reg          | gistrierung |           |        |            |        |      |          |   |
| Nachname*          |             |           |        |            |        |      |          |   |
| Firma              |             |           |        |            |        |      |          |   |
| Straße*            |             |           |        |            |        |      |          |   |
| Ort*               |             |           |        |            |        |      |          |   |
| E-Mail-Adresse*    |             |           |        |            |        |      |          | ( |

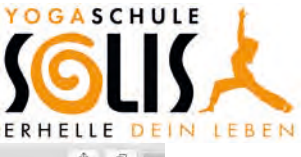

|                                 | iii solis-yo | ga.de |            | C      |      |          | 00 |
|---------------------------------|--------------|-------|------------|--------|------|----------|----|
| ERHELLE DEIN LEBEN              | ÜBER UNS     | KURSE | AUSBILDUNG | EVENTS | BLOG | COACHING |    |
| Benutzername*                   |              |       |            |        |      |          |    |
| Passwort*                       |              |       |            |        |      |          |    |
| Bestätigung"                    |              |       |            |        |      |          |    |
| Land                            |              |       |            |        |      |          |    |
| - Newsletter abonnieren         |              |       |            |        |      | *        |    |
| Newsletter<br>Sicherheitsfrage* |              |       |            |        |      |          |    |
| Was ist die Summe aus 9 und 2?  |              |       |            |        |      |          |    |
|                                 |              |       |            |        |      |          | 6  |

- Wenn Du alle erforderlichen Angaben ausgefüllt hast, klicke auf Registrieren.
- Wenn Du alle relevanten Daten stimmig eingetragen hast, wird Dir die Registration auf einer neuen Seite bestätigt.

| <> |                                                                                                    | i solis-yoga.de                    |                                 |               | Ċ                |      |          | Ô Ø + |  |
|----|----------------------------------------------------------------------------------------------------|------------------------------------|---------------------------------|---------------|------------------|------|----------|-------|--|
|    | POGASCHULE<br>ERHELLE DEIN LEBEN                                                                   | ÜBER UNS                           | KURSE                           | AUSBILDUNG    | EVENTS           | BLOG | COACHING |       |  |
|    | 1 All                                                                                              | E F                                | 1                               |               | 4                | 2    |          |       |  |
|    | Yogaschule SOLIS » Besten Dank Registrierung                                                       |                                    |                                 |               |                  |      |          |       |  |
|    | Vielen Dank für<br>Deine Registrierungsanfrage wurde erfolgreich an uns<br>Mit freundlichen Grüßen | gesendet. Du erhältst in Kürze ein | <b>gistr</b><br>e Bestätigungsi | <b>ierung</b> | ungslink.        |      |          |       |  |
|    | Dein Team der Yogaschule SOLIS                                                                     |                                    |                                 |               |                  |      |          |       |  |
|    | -                                                                                                  | *                                  | :                               |               |                  |      |          |       |  |
|    | Kontaktdaten                                                                                       |                                    | Newsle                          | etter abonni  | eren             |      |          |       |  |
|    | Yogaschule SOLIS<br>Gliesmaroder Straße 1 · 38106 Braunschweig                                     |                                    |                                 |               | eues zu entdecke |      |          |       |  |
|    | Tel.: +49 (0) 531 / 2 33 76 29<br>Mobil: +49 (0) 172 44 99 552                                     |                                    | E-Mail                          | -Adresse      |                  |      |          |       |  |
|    | E-Mail: info@solis-yoga.de                                                                         |                                    |                                 |               | Abonnieren       |      |          |       |  |
|    |                                                                                                    |                                    |                                 |               |                  |      |          |       |  |

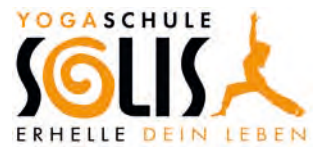

- Im nächsten Schritt musst Du Deine Mailadresse bestätigen.
- Dafür rufst Du die Bestätigungsmail von uns auf und klickst auf den angegebenen Link.

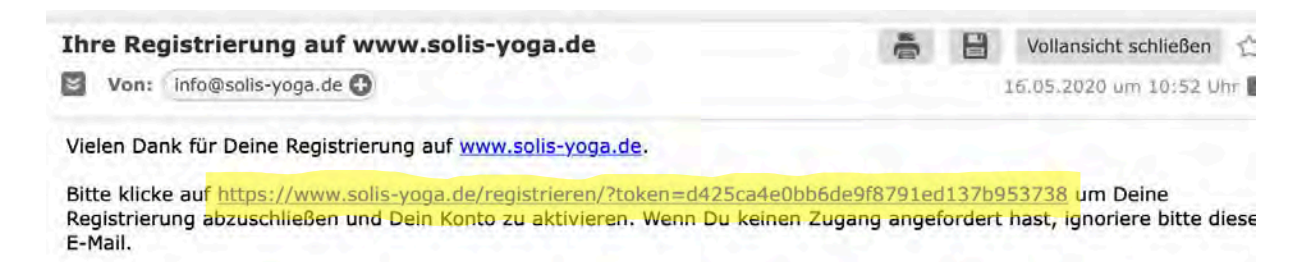

- Nachdem Du den Link angeklickt hast, öffnet sich eine neue Seite, die Dir Deine erfolgreiche Registrierung bestätigt.
- Nun musst Du Dich mit Deinem erstellten Account anmelden.
- Dafür klickst Du auf "Zum Mitgliederbereich".

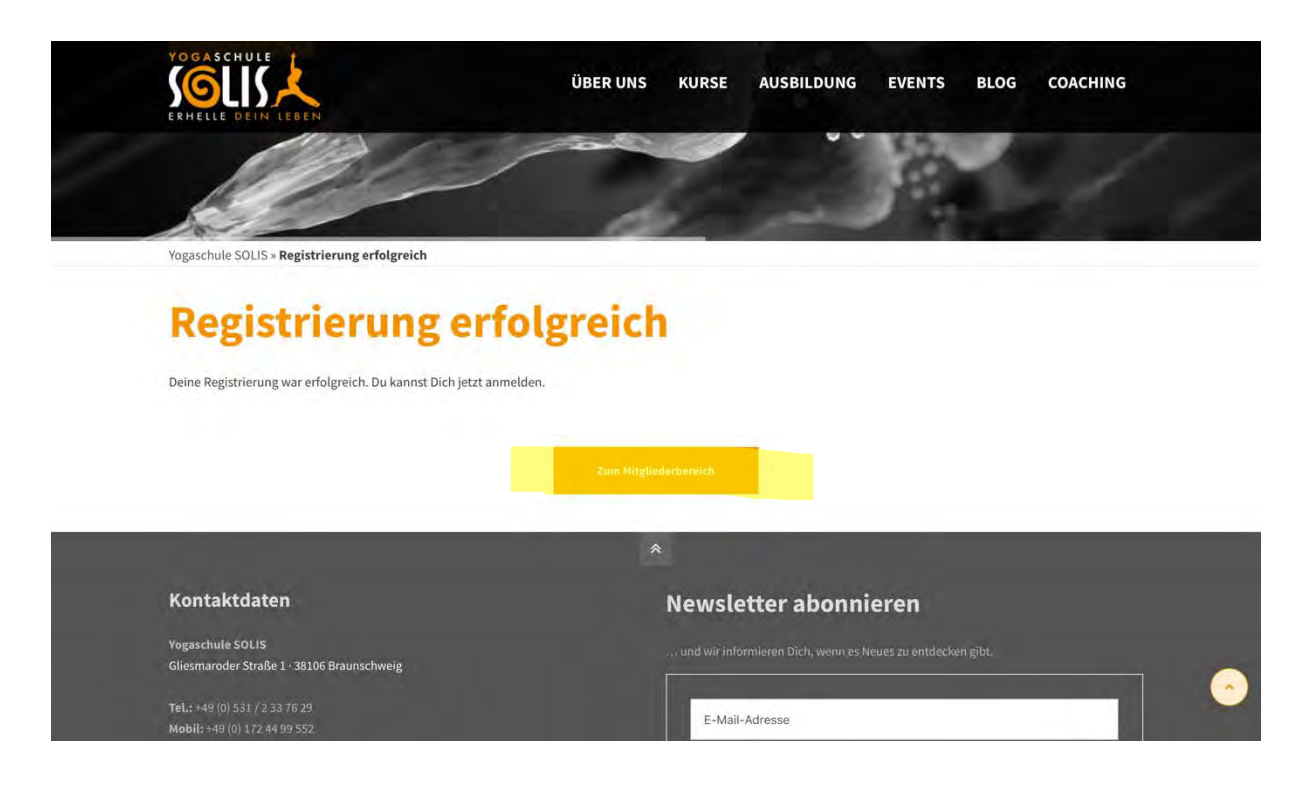

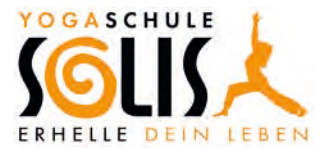

• Auf der folgenden Seite gibst Du dann den von Dir gewählten Benutzernamen und das passende Passwort ein und klickst "Anmelden".

|                                            | 🖬 solis-y                                                          | roga.de                    |                       | C                                            |      |          | 0   |  |
|--------------------------------------------|--------------------------------------------------------------------|----------------------------|-----------------------|----------------------------------------------|------|----------|-----|--|
| Besten Dank für Ibre Registrierung - Yogas | ten Dank für Ihre Registrierung - Yogaschule SOLIS in Braunschweig |                            |                       | Geschützte Seite - Bitte loggen Sie sich ein |      |          |     |  |
| ERHELLE DEIN LEBEN                         | ÜBER UNS                                                           | KURSE                      | AUSBILDUNG            | EVENTS                                       | BLOG | COACHING |     |  |
|                                            | Geschützt                                                          | e Se                       | ite                   |                                              |      |          |     |  |
| Un                                         | n die Inhalte dieser Seite zu sehen, musst D                       | Du Dich <mark>regis</mark> | trieren und mit Dei   | nem Zugang                                   |      |          |     |  |
| eing                                       | eloggt sein. Ggf. ist für die Freischaltung d                      | er Kauf des (              | Online Videos/Kurse   | es notwendig.                                |      |          |     |  |
|                                            |                                                                    |                            |                       |                                              |      |          |     |  |
|                                            | - Same in                                                          |                            |                       |                                              |      |          |     |  |
|                                            | Dein Login                                                         |                            |                       |                                              |      |          |     |  |
|                                            | Benutzername                                                       |                            |                       |                                              |      |          |     |  |
|                                            |                                                                    |                            |                       |                                              |      |          |     |  |
|                                            | Passwort                                                           |                            |                       |                                              |      |          |     |  |
|                                            | <ul> <li>Angemeldet bleiben</li> </ul>                             |                            |                       |                                              |      |          |     |  |
|                                            | Anme                                                               |                            |                       |                                              |      |          |     |  |
|                                            |                                                                    |                            |                       |                                              |      |          |     |  |
|                                            |                                                                    |                            |                       |                                              |      |          | (-) |  |
|                                            | Du hast Dein Passwort vergessen? Hier                              | kannst Du ein n            | eues Passwort anleger | h                                            |      |          |     |  |

• Nun bist Du eingeloggt und kannst oben im Menü auf "Deine Online-Yogaschule" klicken.

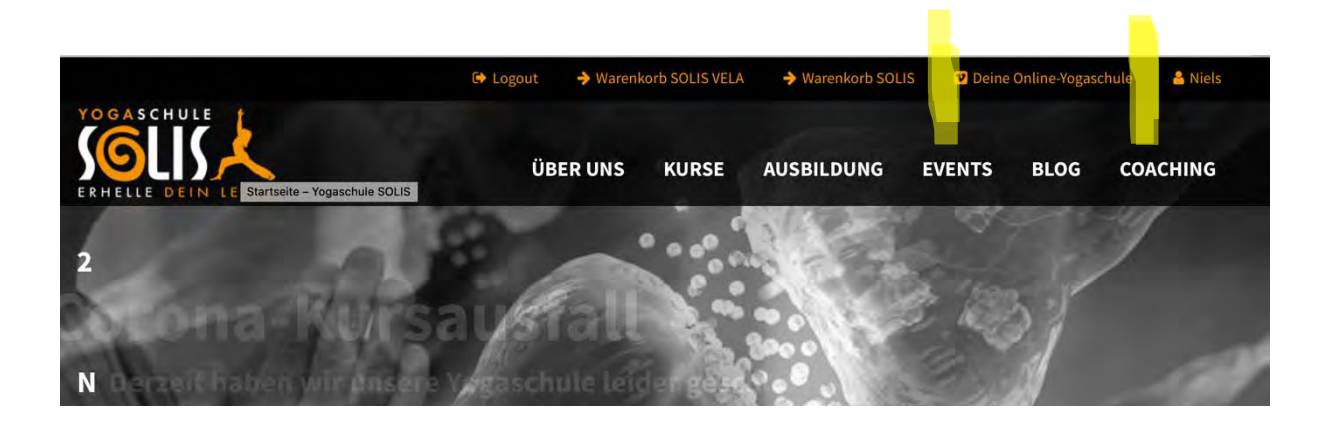

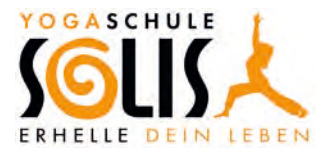

- Da dieses Angebot exklusiv f
  ür Dich als SOLIS-Mitglied ist, m
  üssen wir Dich nach Deiner erfolgreichen Registrierung noch f
  ür den Videobereich freischalten. Weil wir das f
  ür jede/n individuell machen m
  üssen, kann es vorkommen, dass das Freischalten ein paar Stunden dauert.
- Wenn Du dann in "Deiner Online-Yogaschule" bist, siehst Du Kategorien von denen Du Dir eine auswählst. Du gelangst danach auf die Videos der Kategorie und kannst Dir ein Übungsvideo aussuchen.

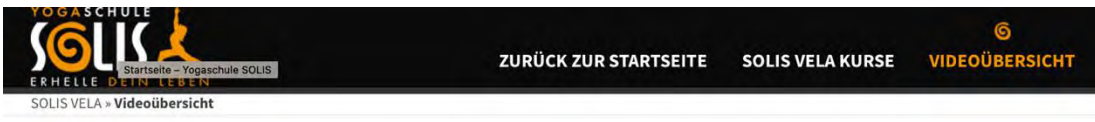

### Erfahre - Erlebe - Erhelle

### mit Deiner Online-Yogaschule zu Hause auf die Matte

#### Übersicht Deiner Yoga Videos

Hier findest Du die für Dich freigeschalteten Videos. Viel Freude beim Mitmachen!

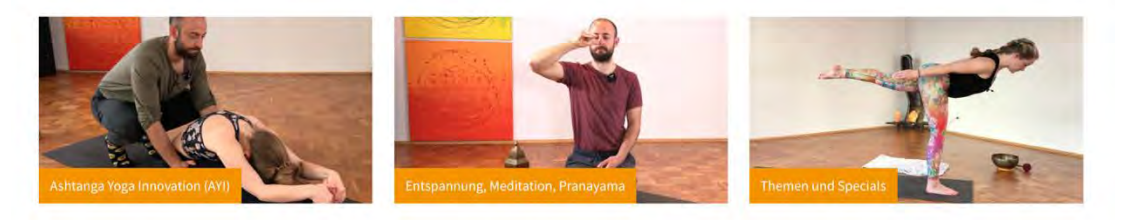

# **Themen und Specials**

Klicke auf eines der folgenden Bilder, um direkt zum Video zu gelangen.

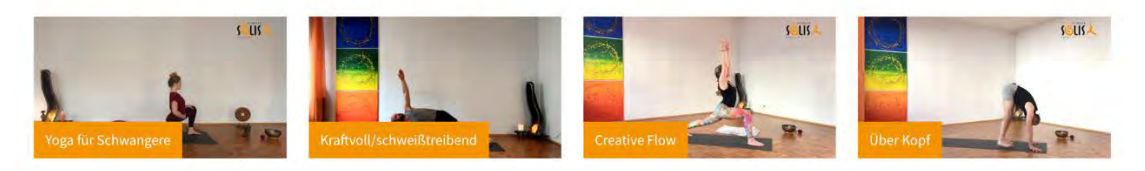

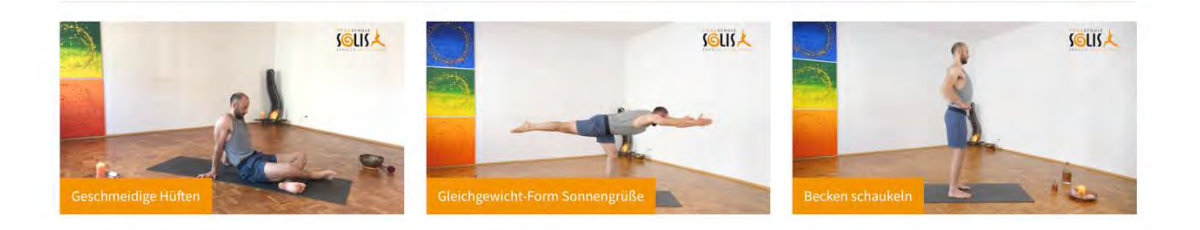

Nun kann Deine Yogapraxis beginnen ©. Viel Freude!